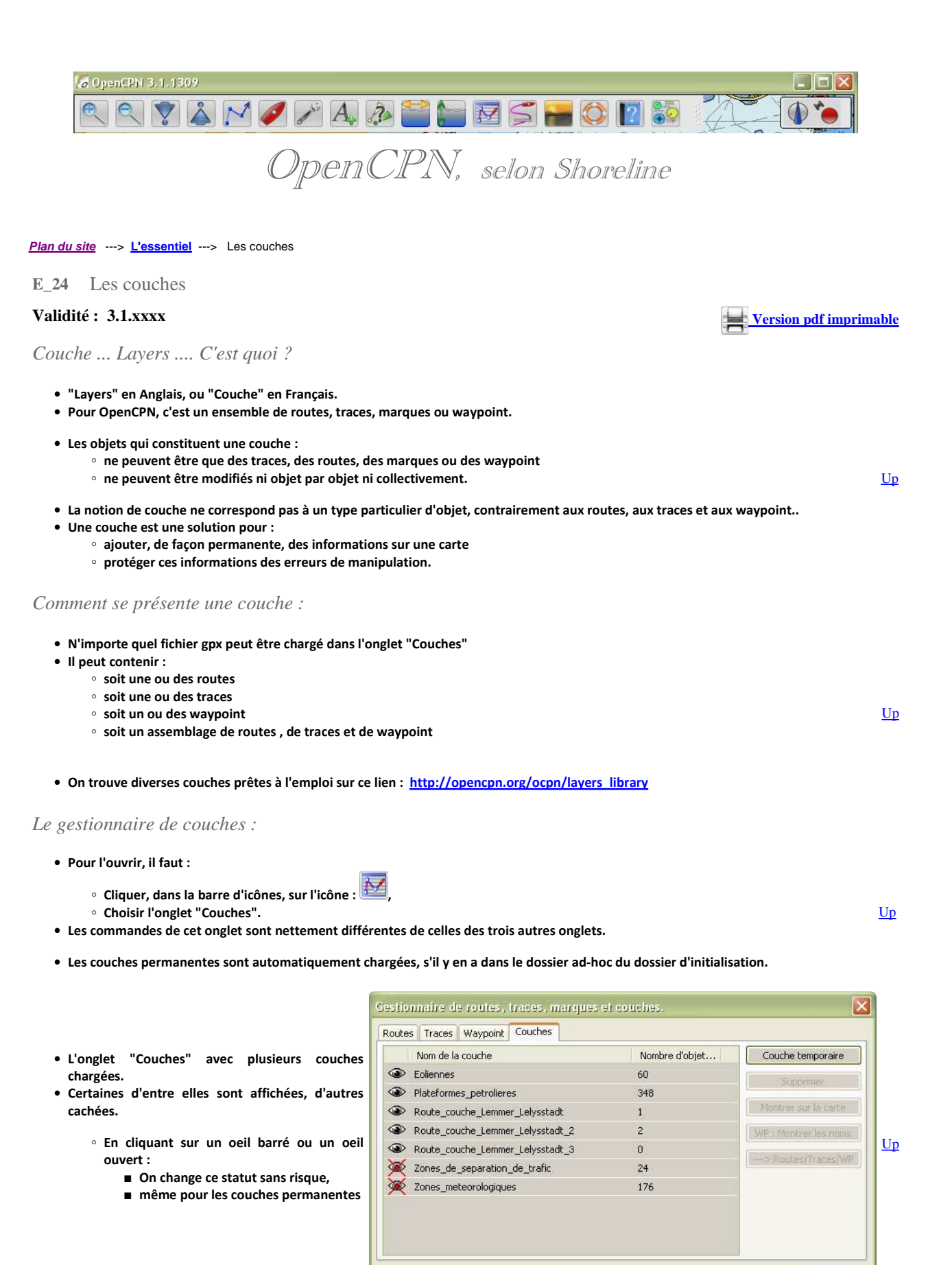

## Les couches permanentes :

Rien, ni dans les options, ni dans aucun menu contextuel, ne rappelle aux utilisateurs d'OpenCPN qu'il existe deux types de couches :
 Des couches permanentes ou initiales,

Importer GPX ..... Exporter tout ...

• Des couches temporaires.

ОК

- Il faut lire l'aide d'OpenCPN (en Anglais) ou ce tutoriel pour le savoir.
- Pour être chargées au lancement d'OpenCPN, les couches permanentes doivent avoir été placées, au préalable, dans un dossier nommé "Layers" situés dans le dossier de configuration d'OpenCPN.
  - Voir ci dessous comment fabriquer des couches.
  - Sous Windows, l'emplacement du dossier de configuration d'OpenCPN est lisible en bas de l'onglet "A propos", atteint en cliquant sur le bouton bleu "?", dans la barre d'icônes d'OpenCPN.
  - $^\circ~$  Ci dessous un exemple d'organisation du dossier Layers sous windows XP.
    - Dans cet exemple, des fichiers ZIP et gpx sont présents dans le dossier sans créer de problème.
    - Seuls les fichiers gpx sont pris en compte par OpenCPN.

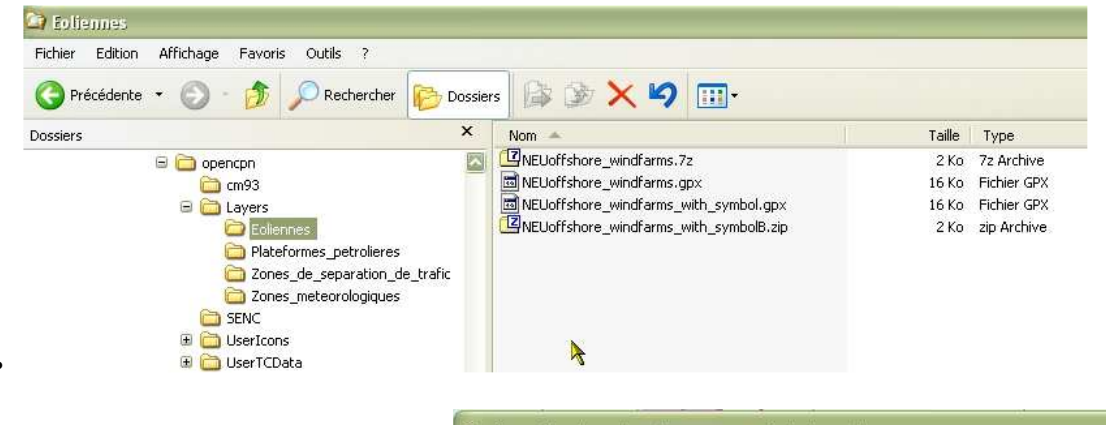

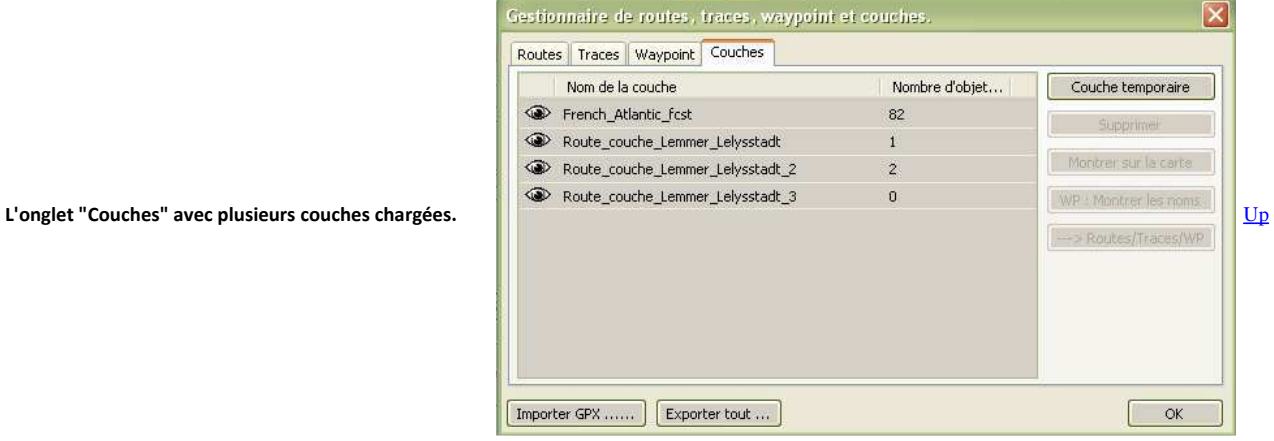

Les commandes du gestionnaire de couches :

| "Couche temporaire"       | <ul> <li>Elle permet d'importer un fichier de type gpx dans l'onglet "Couches"</li> <li>Chaque fichier gpx importé constitue une couche.         <ul> <li>Les routes, traces et WP qu'il contient ne sont pas répartis dans les trois autres onglets.</li> </ul> </li> </ul>                                                                                        | <u>Up</u> |
|---------------------------|----------------------------------------------------------------------------------------------------|-----------|
| "Supprimer"               | <ul> <li>La couche sélectionnée est supprimée.</li> <li>Mais s'il s'agit d'une couche chargée en tant que couches initiale, elle ne disparait pas du dossier "Layers"<br/>et sera à nouveau rechargée lors du prochain lancement d'OpenCPN.</li> </ul>                                                                                                    |           |
| "Cacher sur la carte"     | La couche sélectionnée n'est pas affichée sur l'écran. On obtient le même résultat en cliquant sur l'oeil.                                                                                                    |           |
| "Montrer sur la carte"    | La couche sélectionnée est affichée sur la carte. On obtient le même résultat en cliquant à l'endroit de l'oeil.                                                                                                    |           |
| WP : Masquer les noms     | Pour la couche sélectionnée, cette commande dés-active l'affichage sur la carte des noms de toutes les marques et tous les waypoint.                                                                                                    |           |
| WP : Montrer les noms     | Pour la couche sélectionnée, cette commande ré-active l'affichage sur la carte des noms de toutes les marques<br>et tous les waypoint.                                                                                                    | <u>Up</u> |
| "> Routes/Traces/WP"      | Pour la couche sélectionnée, tous les objets de la couche sont recopiés dans les trois autres onglets en fonction<br>de leur nature.<br>Les objets de la couche ne peuvent alors être ni modifiés ni supprimés dans les autres onglets. Mais ils peuvent<br>être exportés onglet par onglet avec les commandes "Exporter" ou globalement avec la commande "Exporter |           |
|                           | tout".                                                                                                    |           |
| "Annul. Routes/traces/WP" | Pour la couche sélectionnée, les objets, préalablement recopiés par la commande "> Routes/traces/WP", sont retirés des autres onglets.                                                                                                    |           |
| "Importer gpx"            | Cette commande :                                                                                                    | <u>Up</u> |

- est collective aux quatre onglets,
- permet d'importer, dans le gestionnaires de "Traces, Routes, Waypoint et Couches" des fichiers gpx
   peuvent contonir un melting net (mélange) d'abiete (traces ou routes ou morgues ou vouveniet)
- pouvant contenir un melting pot (mélange) d'objets (traces ou routes ou marques ou waypoint).
  Chaque objet sera placé dans l'onglet qui lui convient.
- Puisqu'il n'existe pas d'objet de type couche, cette commande ne permet pas d'importer une couche.

"Exporter tout ..."

- Cette commande :
  - exporte, sous forme d'un unique fichier gpx, toutes les traces, toutes les routes, toutes les marques et waypoint présents,
  - n'inclut aucune couche dans le fichier gpx. Autrement dit, les couches ne sont pas exportées..

## Fabriquer une couche :

- 01 Ouvrir le gestionnaire de "Traces, Routes, Marques et Waypoint",
- 02 Vider les onglets routes, traces et waypoint de leur contenu
  - Attention : vider, ne signifie pas cacher en fermant les yeux. il faut vraiment tout supprimer. Le mieux est d'exporter tout dans un fichier gpx temporaire.
- 03 Dans les onglets "Routes" et/ou "Traces" et/ou "Waypoint", importer toutes les routes, traces, marques et waypoint que vous voulez placer dans la couche,
- 04 Utilisez la commande "Exporter tout".
  - Pour fabriquer une couche non permanente, le fichier gpx résultant pourra être placé dans un dossier, qui pourra être nommer "Couches", où seront stockées vos couches.
  - Pour fabriquer une couche permanente, le fichier gpx devra être placé dans le dossier "Layers" dans le dossier de configuration d'OpenCPN (voir <u>ci dessus</u>)
- 05 Vous pouvez supprimer les objets qui avaient été importé, à l'étape 03, dans les onglets traces et/ou routes et/ou waypoint.
- 06 Vous pouvez réimporter tout ce qui a été supprimé à l'étape 02,
  - d'où l'intérêt d'avoir éventuellement créé, à l'étape 02, un fichier temporaire que vous pourrez à son tour détruire.
- 07 Le fichier gpx, créé à l'étape 04, peut être :
  - soit importé dans le gestionnaire de couche en utilisant la commande "Couche temporaire",
  - soit placé dans le dossier layers des couches permanentes (voir ci dessus)

## Modifier une couche :

- Il n'est pas possible de modifier une couche directement.
- Méthode indirecte :
  - 01 Ouvrez le gestionnaire de "Traces, Routes, "Waypoint" et "Couches"
  - 02 Avec la commande "Exporter tout ...", éventuellement, créez un fichier gpx temporaire contenant les routes, les traces et les waypoint initialement présents dans le gestionnaire.
  - 03 Videz les onglets "Traces", "Routes" et "Waypoint" en supprimant ce qu'ils contiennent
    - Attention : Il ne faut pas masquer. il faut vraiment supprimer tout.
  - 04 Importez la couche avec le bouton "Importer gpx ...". Son contenu se répartit dans les onglets routes, traces et waypoint.
  - 05 Allez dans les onglets "Traces", "Routes" et "Waypoint" et ajoutez, retirez ou modifiez à volonté leurs contenus.
  - 06 Utilisez la commande "Exporter tout ....". Ceci fabrique un unique fichier gpx comportant le contenu des trois onglets routes, traces et waypoint.
  - 07 Videz tous les onglets du gestionnaire.
  - 08 Rechargez tout ce que vous avez supprimé à l'étape 03
    - d'où l'intérêt d'avoir créé un fichier temporaire à l'étape 02. Dans ce cas, il suffit de recharger directement ce fichier temporaire.
  - 09 Supprimez, éventuellement, le fichier gpx, temporaire, que vous aviez créé(s) à l'étape 03

## Aller au plan du site

Haut de page

Copyright : Ce site web est protégé contre toute utilisation commerciale. Dernière modification de cette page : 17/01/2013 <u>Up</u>